### Modulo PCT – Redattore atti per il Processo Telematico

#### Versione speciale per gli iscritti al Consiglio dell'Ordine degli Avvocati di Roma

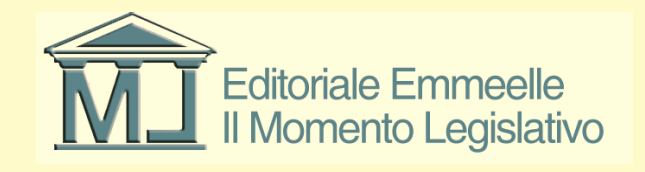

### Il Momento Legislativo

Istruzioni stampa Messaggi e Ricevute relative alle Notificazioni a mezzo p.e.c.

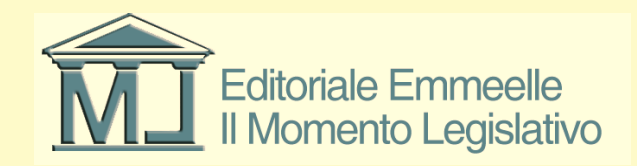

#### Le stampe delle notificazioni inviate a mezzo p.e.c.

La funzione di stampa dei messaggi relativi a notificazioni effettuate con p.e.c. e delle relative ricevute (**Rda** - ricevuta di accettazione e **RdAC** – ricevuta di avvenuta consegna) è in fase di implementazione nel programma.

Attualmente, per effettuare la stampa dei messaggi è necessario utilizzare il proprio programma di gestione mail, presente nel sistema, con la procedura descritta nella pagine seguenti

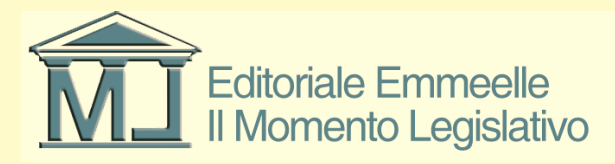

#### Stampa RaC e RdAC

Le ricevute di accettazione e avvenuta consegna sono memorizzate nel Modulo gestione mail come mostrato nella figura riprodotta nella pagina seguente.

Si precisa che per allegarle in formato elettronico ad un atto da depositare è sufficiente utilizzare il tasto dedicato presente nella finestra di inserimento allegati nella busta telematica.

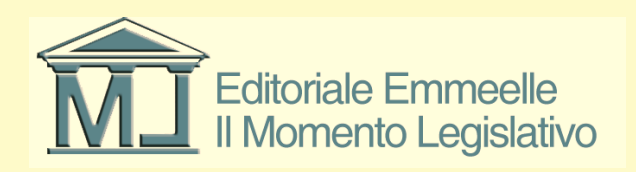

#### **Finestra Gestione Mail**

| 🔗 GESTIONE EM     | AIL                 |                               |                                |                           |               |             |                |                                |                         |
|-------------------|---------------------|-------------------------------|--------------------------------|---------------------------|---------------|-------------|----------------|--------------------------------|-------------------------|
| Messaggi ricevuti | Messaggi inviati    | Impostazioni                  | Prossimo co                    | ntrollo email alle ore: 1 | 1:35:01 🛛 💽   | ) Controlla | a adesso       |                                |                         |
|                   | 📂 💽                 | Collega a una<br>pratica/atto | Scollega dalla<br>pratica/atto |                           |               |             |                |                                |                         |
|                   | Mostra nella        | cartella                      |                                |                           |               |             |                | Mostra messaggi colle          | gati a una pratica      |
| Mostra solo me:   | ssaggi ihviati dai  | <del>1970172</del> 015 💌      | Mostra so                      | o messaggi il cui ogget   | to contiene   |             |                | 🖌 Mostra messaggi non          | collegati a una pratica |
| Oggetto           |                     |                               | Inviato il 💌                   | Ricevuto il               | Scaricato il  | In          | ntestatario    | Mittente                       | Nome file               |
| ACCETTAZIONE: 0   | odice di licenza ML | . Agenda Legale Elet          | 19/01/2015 11.32.53            | 19/01/2015 11.32.53       | 19/01/2015 11 | .33.01 Chi  | iiappa Gianmar | posta-certificata@pec.aruba.it | 61.eml                  |
| CONSEGNA: Codic   | e di licenza ML Age | nda Legale Elettronica        | a 19/01/2015 11.32.53          | 19/01/2015 11.32.56       | 19/01/2015 11 | .33.01 Chi  | iiappa Gianmar | posta-certificata@pec.aruba.it | 62.eml                  |
| CONSEGNA: Codic   | e di licenza ML Age | nda Legale Elettronica        | a 19/01/2015 11.32.52          | 19/01/2015 11.32.52       | 19/01/2015 11 | .33.01 Chi  | iappa Gianmar  | posta-certificata@legalmail.it | 60.eml                  |
| ACCETTAZIONE: 0   | odice di licenza ML | Agenda Legale Elet            | 19/01/2015 11.32.49            | 19/01/2015 11.32.49       | 19/01/2015 11 | .33.00 Chi  | iiappa Gianmar | posta-certificata@pec.aruba.it | 59.eml                  |
| CONSEGNA: Codic   | e di licenza ML Age | nda Legale Elettronica        | a 19/01/2015 11.30.18          | 19/01/2015 11.30.21       | 19/01/2015 11 | .30.58 Chi  | iappa Gianmar  | posta-certificata@legalmail.it | 58.eml                  |
| ACCETTAZIONE: 0   | odice di licenza ML | Agenda Legale Elet            | 19/01/2015 11.30.12            | 19/01/2015 11.30.12       | 19/01/2015 11 | .30.57 Chi  | iiappa Gianmar | posta-certificata@pec.aruba.it | 57.eml                  |
| CONSEGNA: Codic   | e di licenza ML Age | nda Legale Elettronica        | a 19/01/2015 11.24.05          | 19/01/2015 11.24.07       | 19/01/2015 11 | .30.57 Chi  | iappa Gianmar  | posta-certificata@legalmail.it | 56.eml                  |
| ACCETTAZIONE: 0   | odice di licenza ML | Agenda Legale Elet            | 19/01/2015 11.24.01            | 19/01/2015 11.24.01       | 19/01/2015 11 | .30.57 Chi  | iappa Gianmar  | posta-certificata@pec.aruba.it | 55.eml                  |
| CONSEGNA: Codic   | e di licenza ML Age | nda Legale Elettronica        | a 19/01/2015 11.16.52          | 19/01/2015 11.16.52       | 19/01/2015 11 | .30.57 Chi  | iappa Gianmar  | posta-certificata@legalmail.it | 54.eml                  |
| ACCETTAZIONE: 0   | odice di licenza ML | . Agenda Legale Elet          | 19/01/2015 11.16.48            | 19/01/2015 11.16.48       | 19/01/2015 11 | .30.57 Chi  | iappa Gianmar  | posta-certificata@pec.aruba.it | 53.eml                  |
| CONSEGNA: Codic   | e di licenza ML Age | nda Legale Elettronica        | a 19/01/2015 11.07.51          | 19/01/2015 11.07.52       | 19/01/2015 11 | .30.57 Chi  | iappa Gianmar  | posta-certificata@legalmail.it | 52.eml                  |
| ACCETTAZIONE: 0   | odice di licenza ML | . Agenda Legale Elet          | . 19/01/2015 11.07.49          | 19/01/2015 11.07.49       | 19/01/2015 11 | .30.56 Chi  | iappa Gianmar  | posta-certificata@pec.aruba.it | 51.eml                  |
| CONSEGNA: Codic   | e di licenza ML Age | nda Legale Elettronica        | a 19/01/2015 11.03.16          | 19/01/2015 11.03.17       | 19/01/2015 11 | .30.56 Chi  | iappa Gianmar  | posta-certificata@legalmail.it | 50.eml 💳                |
| ACCETTAZIONE: 0   | odice di licenza ML | . Agenda Legale Elet          | 19/01/2015 11.03.12            | 19/01/2015 11.03.12       | 19/01/2015 11 | .30.56 Chi  | iappa Gianmar  | posta-certificata@pec.aruba.it | 49.eml                  |
| CONSEGNA: Codic   | e di licenza ML Age | nda Legale Elettronica        | a 19/01/2015 11.01.43          | 19/01/2015 11.01.44       | 19/01/2015 11 | .30.56 Chi  | iappa Gianmar  | posta-certificata@legalmail.it | 48.eml                  |
| ACCETTAZIONE: 0   | odice di licenza ML | . Agenda Legale Elet          | 19/01/2015 11.01.41            | 19/01/2015 11.01.41       | 19/01/2015 11 | .30.56 Chi  | iappa Gianmar  | posta-certificata@pec.aruba.it | 47.eml                  |
| CONSEGNA: Codic   | e di licenza ML Age | nda Legale Elettronica        | a 19/01/2015 11.00.18          | 19/01/2015 11.00.18       | 19/01/2015 11 | .30.56 Chi  | iappa Gianmar  | posta-certificata@legalmail.it | 46.eml                  |
| ACCETTAZIONE: 0   | odice di licenza ML | . Agenda Legale Elet          | 19/01/2015 11.00.15            | 19/01/2015 11.00.15       | 19/01/2015 11 | .30.55 Chi  | iappa Gianmar  | posta-certificata@pec.aruba.it | 45.eml                  |
| CONSEGNA: Codic   | e di licenza ML Age | nda Legale Elettronica        | 19/01/2015 10.58.21            | 19/01/2015 10.58.21       | 19/01/2015 11 | .30.55 Chi  | iappa Gianmar  | posta-certificata@legalmail.it | 44.eml                  |
| ACCETTAZIONE: 0   | odice di licenza ML | . Agenda Legale Elet          | 19/01/2015 10.55.09            | 19/01/2015 10.55.09       | 19/01/2015 11 | .30.55 Chi  | iappa Gianmar  | posta-certificata@pec.aruba.it | 43.eml                  |
| CONSEGNA: Codic   | e di licenza ML Age | nda Legale Elettronica        | 19/01/2015 10.55.04            | 19/01/2015 10.55.04       | 19/01/2015 11 | .30.55 Chi  | iappa Gianmar  | posta-certificata@legalmail.it | 42.eml                  |
| ACCETTAZIONE: 0   | odice di licenza ML | . Agenda Legale Elet          | 19/01/2015 10.55.01            | 19/01/2015 10.55.01       | 19/01/2015 11 | .30.55 Chi  | iappa Gianmar  | posta-certificata@pec.aruba.it | 41.eml                  |
| ACCETTAZIONE: 0   | odice di licenza ML | . Agenda Legale Elet          | 19/01/2015 10.53.15            | 19/01/2015 10.53.15       | 19/01/2015 11 | .30.54 Chi  | iappa Gianmar  | posta-certificata@pec.aruba.it | 39.eml                  |
| CONSEGNA: Codic   | e di licenza ML Age | nda Legale Elettronica        | 19/01/2015 10.53.15            | 19/01/2015 10.53.15       | 19/01/2015 11 | .30.54 Chi  | iappa Gianmar  | posta-certificata@pec.aruba.it | 40.eml                  |
| CONSEGNA: Codic   | e di licenza ML Age | nda Legale Elettronica        | 19/01/2015 10.48.57            | 19/01/2015 10.48.57       | 19/01/2015 11 | .30.54 Chi  | iappa Gianmar  | posta-certificata@legalmail.it | 38.eml                  |
| ACCETTAZIONE: 0   | odice di licenza ML | Agenda Legale Elet            | 19/01/2015 10.48.54            | 19/01/2015 10.48.54       | 19/01/2015 11 | .30.54 Chi  | iappa Gianmar  | posta-certificata@pec.aruba.it | 37.eml                  |
| CONSEGNA: Codic   | e di licenza ML Age | nda Legale Elettronica        | 19/01/2015 10.45.01            | 19/01/2015 10.45.03       | 19/01/2015 11 | .30.54 Chi  | iappa Gianmar  | posta-certificata@legalmail.it | 36.eml                  |
| ACCETTAZIONE: 0   | odice di licenza ML | Agenda Legale Elet            | 19/01/2015 10.44.56            | 19/01/2015 10.44.56       | 19/01/2015 11 | .30.54 Chi  | iappa Gianmar  | posta-certificata@pec.aruba.it | 35.eml                  |
| CONSECUT OF       | PP ANA              | 1.1.1.1.1.1.1.1.1             | 10.01.0015.10.40.40            | 10.01.0015.10.10.10       | 10.01.0015.11 | 20.52       | · •            |                                | n i 🚬 🎽                 |
|                   |                     |                               |                                |                           |               |             |                |                                | 2                       |

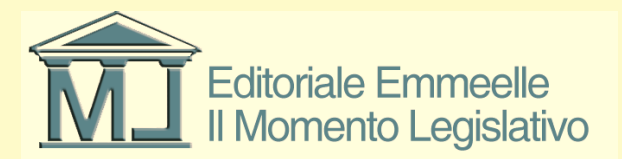

#### Stampa in Gestione Mail

- Selezionare con un click del mouse la riga contenente la mail da stampare, come mostrato nella pagina precedente; la riga interessata viene evidenziata in blu
- Cliccare sull'icona cartella per visualizzare direttamente la cartella contente il file .eml
- All'interno della cartella, il file viene evidenziato in blu come mostrato nella figura riprodotta nella pagina seguente
- Fare doppio click sul file evidenziato in blu ed attendere l'apertura del programma di gestione mail presente nel sistema
- Seguire la normale procedura di stampa utilizzato con il proprio programma di gestione mail

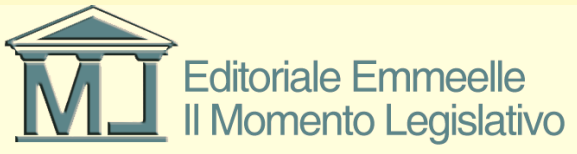

#### Stampa in Gestione Mail apertura cartella e file già selezionato

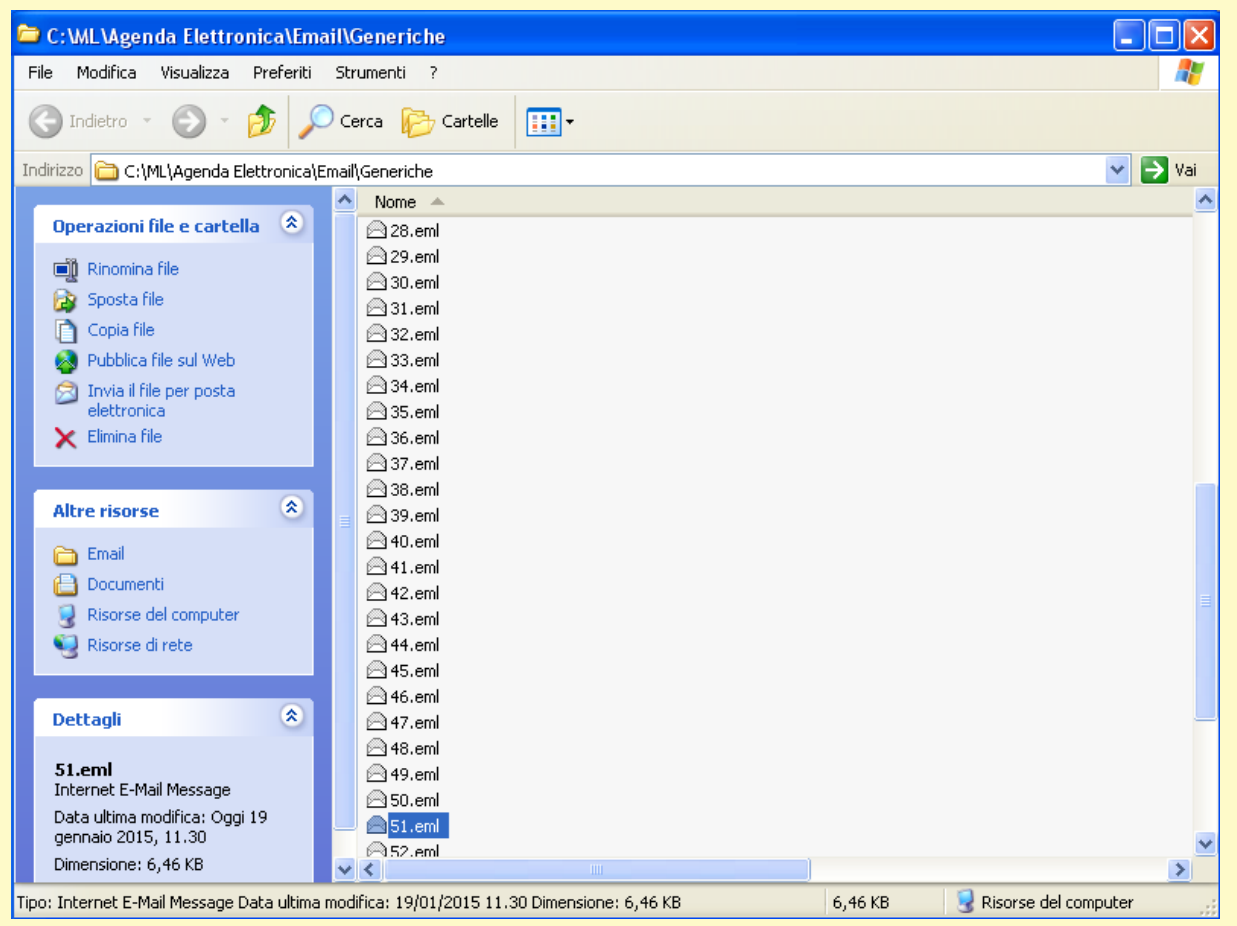

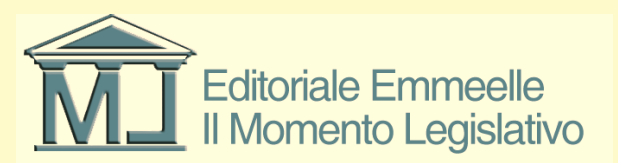

### Stampa in Gestione Mail stampa da outlook

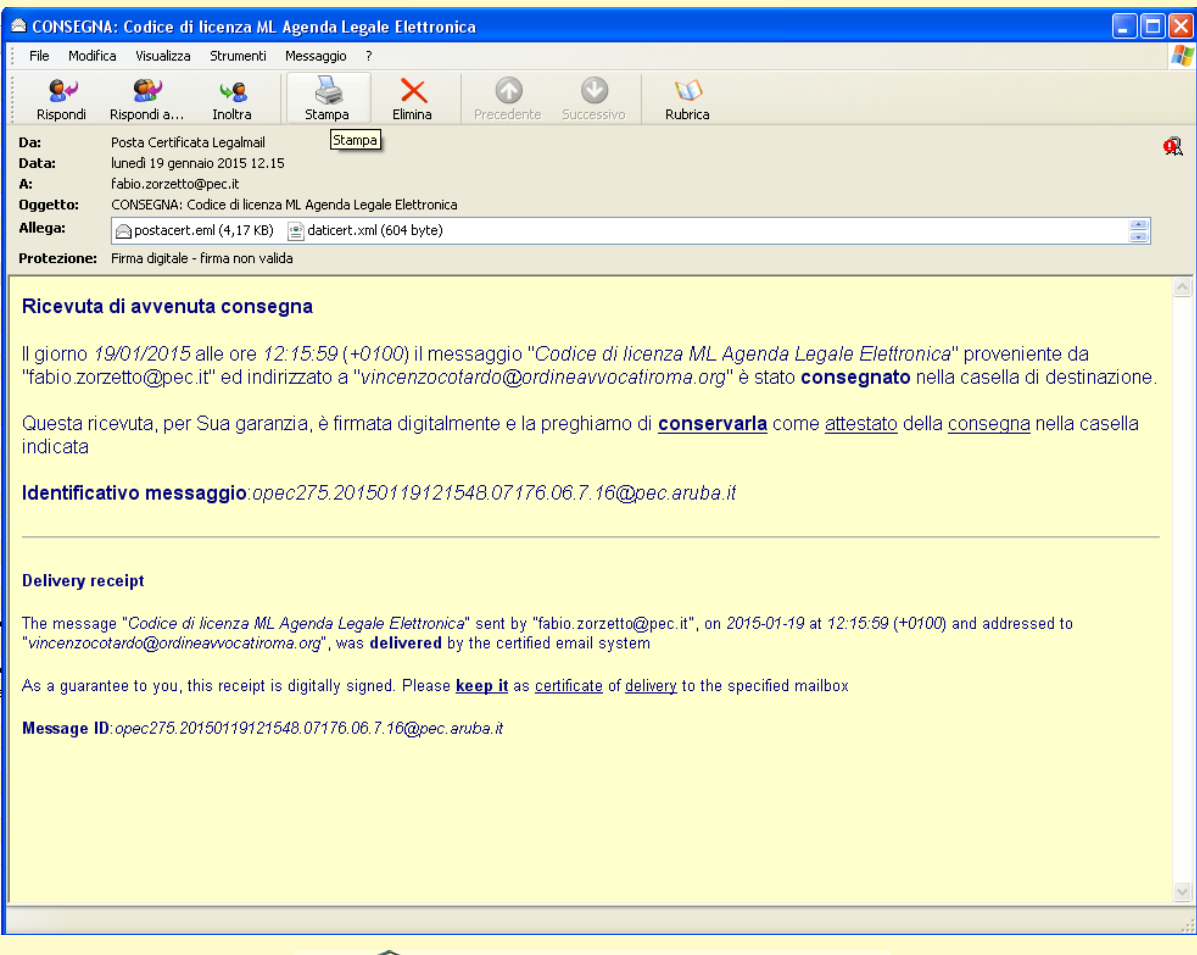

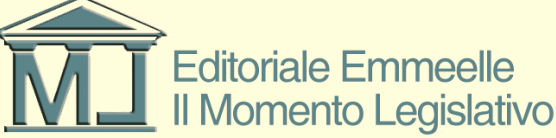

#### Stampa messaggio di invio notificazione

Il messaggio di p.e.c. relativo all'invio della notificazione è memorizzato nel Modulo Gestione Mail
Messaggi Inviati e nel pannello Notificazioni contenuto nella relativa pratica.

La procedura da seguire è la medesima illustrata per la stampa delle RaC e RdAC, ovvero selezione della riga, apertura della relativa cartella, selezione del file e stampa mediante il programma di gestione posta presente nel sistema.

Nelle pagine che seguono sono riprodotte le varie schermate

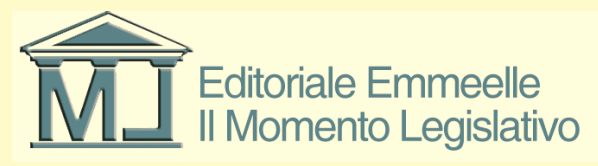

### Gestione Mail – messaggi inviati – selezione file

| 🔗 GESTIONE EMAIL - zorzetto fabio                                                          |                     |                  |                       |              |  |  |  |  |  |
|--------------------------------------------------------------------------------------------|---------------------|------------------|-----------------------|--------------|--|--|--|--|--|
| Messaggi ricevuti Messaggi inviati Impostazioni Prossimo controllo email all               | e ore: 12:59:09 🛛 🕒 | Controlla adesso |                       |              |  |  |  |  |  |
|                                                                                            |                     |                  |                       |              |  |  |  |  |  |
| Oggetto Mostra nella cartella                                                              | Inviato il          | Intestatario     | Mittente              | Destinatario |  |  |  |  |  |
| Notificazione ai sensi della Legge 53 del 1994 - [ALE] 1 - prova della prima per la stampa | 19/01/2015 11.52.07 | zorzetto fabio   | fabio.zorzetto@pec.it | infor@pec.m  |  |  |  |  |  |
| Notificazione ai sensi della Legge 53 del 1994 - [ALE] 2 - prova della prima per la stampa | 19/01/2015 11.55.50 | zorzetto fabio   | fabio.zorzetto@pec.it | info@pec.mc  |  |  |  |  |  |
|                                                                                            |                     |                  |                       |              |  |  |  |  |  |
|                                                                                            |                     |                  |                       |              |  |  |  |  |  |
|                                                                                            |                     |                  |                       |              |  |  |  |  |  |
|                                                                                            |                     |                  |                       |              |  |  |  |  |  |
|                                                                                            |                     |                  |                       |              |  |  |  |  |  |
|                                                                                            |                     |                  |                       |              |  |  |  |  |  |
|                                                                                            |                     |                  |                       |              |  |  |  |  |  |
|                                                                                            |                     |                  |                       |              |  |  |  |  |  |
|                                                                                            |                     |                  |                       |              |  |  |  |  |  |
|                                                                                            |                     |                  |                       |              |  |  |  |  |  |
|                                                                                            |                     |                  |                       |              |  |  |  |  |  |
|                                                                                            |                     |                  |                       |              |  |  |  |  |  |
|                                                                                            |                     |                  |                       |              |  |  |  |  |  |
|                                                                                            |                     |                  |                       |              |  |  |  |  |  |
|                                                                                            |                     |                  |                       |              |  |  |  |  |  |
|                                                                                            |                     |                  |                       |              |  |  |  |  |  |
|                                                                                            |                     |                  |                       |              |  |  |  |  |  |
|                                                                                            |                     |                  |                       |              |  |  |  |  |  |
|                                                                                            |                     |                  |                       |              |  |  |  |  |  |
|                                                                                            |                     |                  |                       |              |  |  |  |  |  |
|                                                                                            |                     |                  |                       |              |  |  |  |  |  |
|                                                                                            |                     |                  |                       |              |  |  |  |  |  |
|                                                                                            |                     |                  |                       |              |  |  |  |  |  |
|                                                                                            |                     |                  |                       | >            |  |  |  |  |  |

Selezionare con click del mouse la riga (viene evidenziata in blu) quindi sull'icona Mostra nella cartella

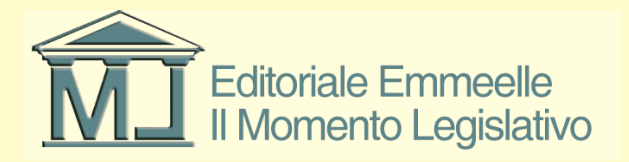

## Gestione Mail – apertura cartella contenente la notificazione

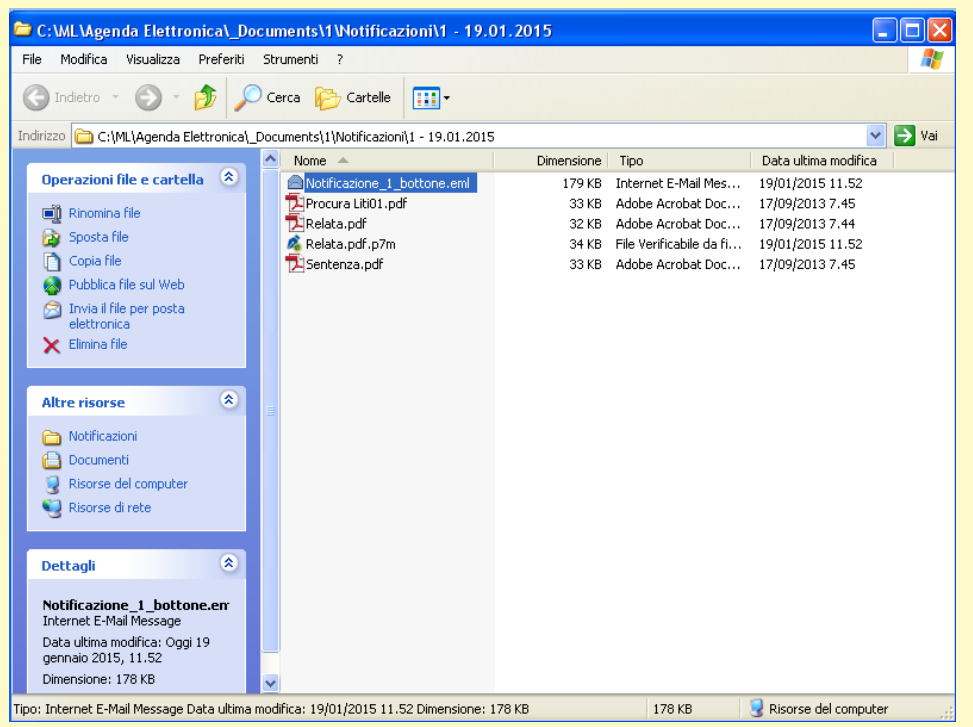

• La cartella, come mostrato in figura, contiene sia il file del messaggio pec (identificabile tramite l'icona riproducente una busta che per l'estensione del file .eml) che tutti gli allegati al messaggio

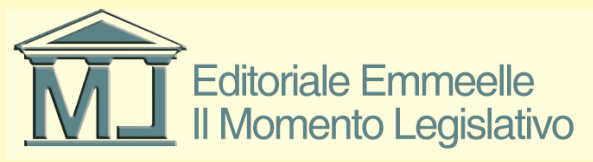

#### Gestione Mail – stampa file da gestore posta di sistema

Con doppio click del mouse il file viene aperto con il programma di gestione posta elettronica presente nel sistema e da dove potrà essere effettuata la stampa.

| 🖻 Notificazi                   | one ai sensi della Legg                                                                                              | e 53 del 1994 - [ALE] 2 -                     | prova della prima per la     | stampa - Unicode (UTF-8)        |             |
|--------------------------------|----------------------------------------------------------------------------------------------------|-----------------------------------------------|------------------------------|---------------------------------|-------------|
| File Modifie                   | a Visualizza Strumenti                                                                                               | Messaggio ?                                   |                              |                                 | Martin 1997 |
| See<br>Rispondi                | 🕵 🧏<br>Rispondi a Inoltra                                                                                            | Stampa Elimina                                | Precedente Successivo        | W<br>Rubrica                    |             |
| Da:<br>Data:<br>A:<br>Oggetto: | fabio.zorzetto@pec.it<br>lunedî 19 gennaio 2015 11.5<br>info@pec.momentolegislativ<br>Notificazione ai sensi della L | 5<br>o.it<br>egge 53 del 1994 - [ALE] 2 - pro | va della prima per la stampa |                                 |             |
| Allega:                        | Procura Liti01.pdf (32,8                                                                                             | KB) 🕂 Sentenza.pdf (32,8 KB)                  | ) 💦 💰 Relata.pdf.p7m (34     | ,2 KB) 🛛 📆 Relata.pdf (32,5 KB) |             |
|                                |                                                                                                    |                                               |                              |                                 |             |
|                                |                                                                                                    |                                               |                              |                                 | .:          |

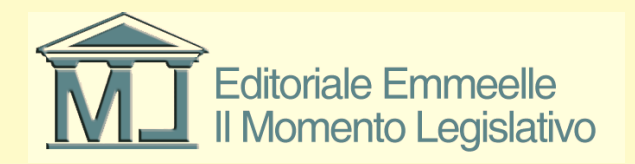

#### Pratiche – tab notificazioni – stampa del messaggio inviato

Tutte le notifiche inviate sono inserite automaticamente nelle rispettive pratiche, tab notificazioni.

Per effettuare la stampa del messaggio inviato è necessario selezionare la riga relativa che viene evidenziata in blu, e poi cliccare sul terzo pulsante "apri cartella notificazione"

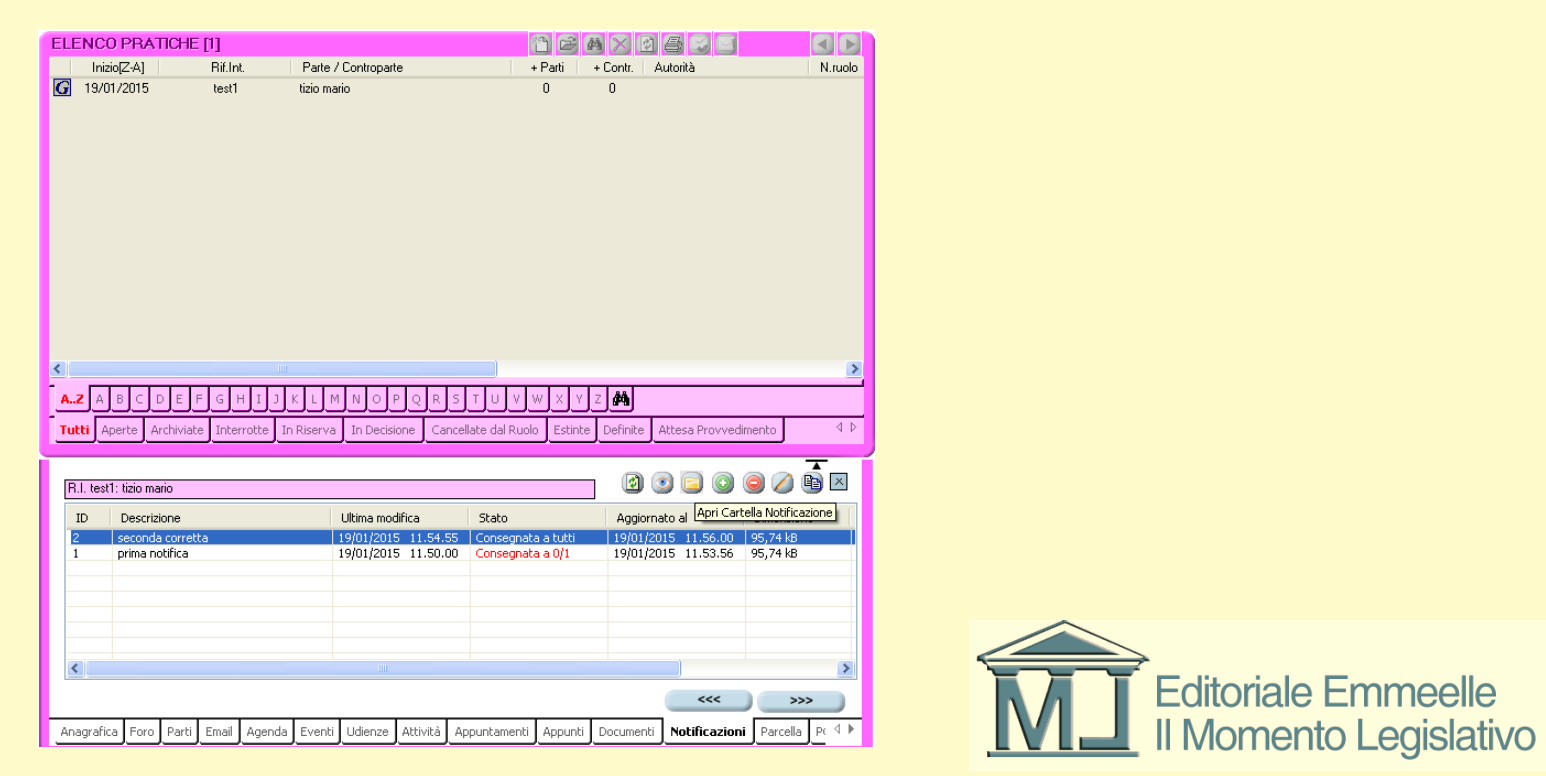

# Tab notificazioni – apertura cartella contenente la notificazione

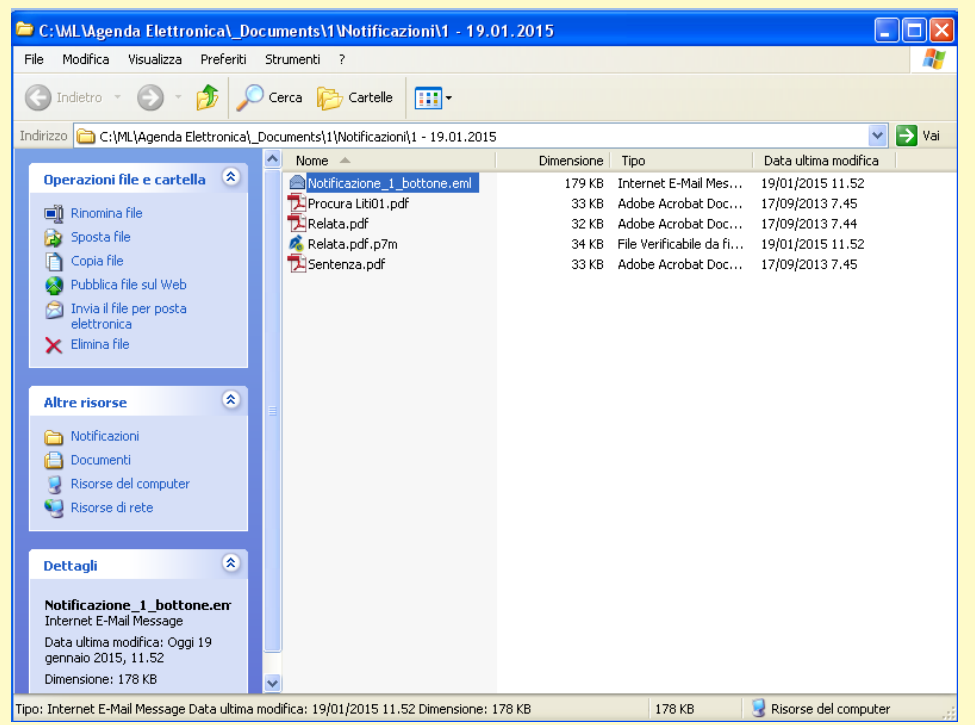

• La cartella, come mostato in figura, contiene sia il file del messaggio pec (identificabile tramite l'icona riproducente una busta che per l'estensione del file .eml) che tutti gli allegati al messaggio

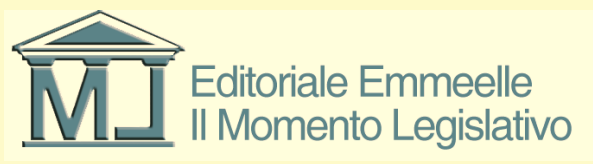

#### Tab notificazioni – stampa file con gestore posta di sistema

Con doppio click del mouse il file viene aperto con il programma di gestione posta elettronica presente nel sistema e da dove potrà essere effettuata la stampa.

| 🖻 Notificazi                   | one ai sensi della Le                                                                                 | gge 53 del 1994 - [ALE] 2                                  | prova della prima per la      | a stampa - Unicode (UTF-8)       |    |
|--------------------------------|----------------------------------------------------------------------------------------------------|------------------------------------------------------------|-------------------------------|----------------------------------|----|
| File Modifi                    | ca Visualizza Strume                                                                                  | nti Messaggio ?                                            |                               |                                  | A. |
| See<br>Rispondi                | Sispondi a Inoltra                                                                                    | Stampa Elimina                                             | Precedente Successivo         | W<br>Rubrica                     |    |
| Da:<br>Data:<br>A:<br>Oggetto: | fabio.zorzetto@pec.it<br>lunedi 19 gennaio 2015<br>info@pec.momentolegis<br>Notificazione ai sensi da | : 1.55<br>ativo.it<br>lla Legge 53 del 1994 - [ALE] 2 - pi | ova della prima per la stampa |                                  |    |
| Allega:                        | 🔁 Procura Liti01.pdf (3                                                                               | 2,8 KB)  搅 Sentenza.pdf (32,8 K                            | B) 💦 💰 Relata.pdf.p7m (34     | 4,2 KB) 🛛 🔁 Relata.pdf (32,5 KB) |    |
|                                |                                                                                                    |                                                            |                               |                                  |    |
|                                |                                                                                                    |                                                            |                               |                                  |    |

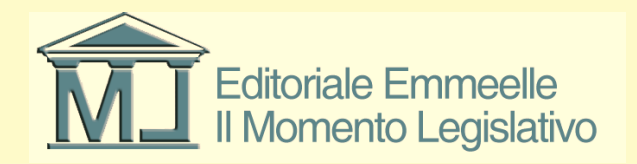

#### Pannello Notificazioni – stampa messaggio inviati

| 🛠 AGENDA LEGALE 2015 - Ordine degli Avvocati di Roma - zorzetto fabio |                               |       |                                     |                     |                                        |                                            |                |                                  |                        |
|-----------------------------------------------------------------------|-------------------------------|-------|-------------------------------------|---------------------|----------------------------------------|--------------------------------------------|----------------|----------------------------------|------------------------|
| AGE                                                                   | NDA                           | RUBR  | ICA PRATICHI                        | UTIL                | ITA' PO                                | LISWEB                                     | INFO           |                                  |                        |
| elenco PCT notificazioni                                              |                               |       |                                     |                     |                                        |                                            |                |                                  |                        |
| MER                                                                   | MEMORANDA CLENCO NOTIFICAZION |       |                                     |                     |                                        |                                            |                |                                  |                        |
|                                                                       | 2014                          |       | Filtra per stato: (tutti)           | ~                   |                                        |                                            |                |                                  | 1 🖸 🖸 🥥 🖉 🖿            |
| Scadenza                                                              | Descrizione                   | Stato | ID Descrizione                      | Ultima modifica 🔺   | Stato                                  | Aggiornato al                              | Dimensione     | Destinatari con consegna fallita | Pratica - Rif. interno |
|                                                                       |                               |       | prima notifica     seconda corretta | 19/01/2015 11.50.00 | Consegnata a 0/1<br>Consegnata a tutti | 19/01/2015 11.53.56<br>19/01/2015 11.56.00 | 98034<br>98034 | bottone                          | test1                  |
|                                                                       |                               |       |                                     |                     |                                        |                                            |                |                                  |                        |
|                                                                       |                               |       |                                     |                     |                                        |                                            |                |                                  |                        |
|                                                                       |                               |       |                                     |                     |                                        |                                            |                |                                  |                        |
|                                                                       |                               |       |                                     |                     |                                        |                                            |                |                                  |                        |
|                                                                       |                               |       |                                     |                     |                                        |                                            |                |                                  |                        |
|                                                                       |                               |       |                                     |                     |                                        |                                            |                |                                  |                        |
|                                                                       |                               |       |                                     |                     |                                        |                                            |                |                                  |                        |
|                                                                       |                               |       |                                     |                     |                                        |                                            |                |                                  |                        |
|                                                                       |                               |       |                                     |                     |                                        |                                            |                |                                  |                        |
|                                                                       |                               |       |                                     |                     |                                        |                                            |                |                                  |                        |
|                                                                       |                               |       |                                     |                     |                                        |                                            |                |                                  |                        |
| <                                                                     |                               | >     |                                     |                     |                                        |                                            |                |                                  |                        |
| Oggi 19/0                                                             | 1/2015                        |       |                                     |                     |                                        |                                            |                |                                  |                        |
| C.                                                                    | oogle                         |       |                                     |                     |                                        |                                            |                |                                  |                        |
| Cale                                                                  | ndar 🗸 🕻                      | ا "ح  |                                     |                     |                                        |                                            |                |                                  |                        |
| < genn                                                                | naio 2015 >                   |       |                                     |                     |                                        |                                            |                |                                  |                        |
| 100 mar mer<br>29 30 31                                               | gio ven sab dom<br>1 2 3 4    |       |                                     |                     |                                        |                                            |                |                                  |                        |
| 567                                                                   | 8 9 10 11                     |       |                                     |                     |                                        |                                            |                |                                  |                        |
| 12 13 14<br>19 20 21                                                  | 15 16 17 18<br>22 23 24 25    |       |                                     |                     |                                        |                                            |                |                                  |                        |
| 26 27 28                                                              | 29 30 31 1                    |       |                                     |                     |                                        |                                            |                |                                  |                        |
| 2 3 4                                                                 | /01/2015                      |       |                                     |                     |                                        |                                            |                |                                  |                        |

Per la stampa del messaggio inviato, medesima procedura illustrate nelle pagine da 13 a 15

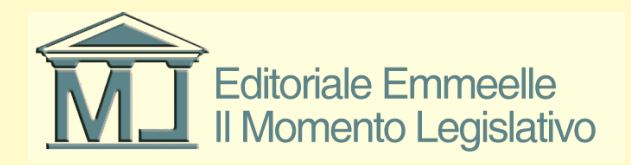